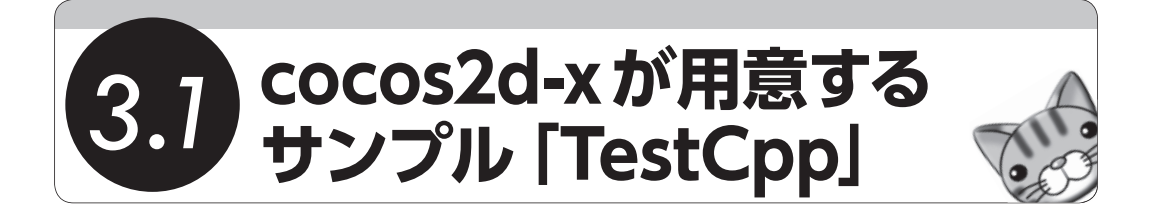

まず、cocos2d-xが用意しているサンプル「TestCpp」について説明しましょう。サンプル といっても、cocos2d-xの機能を動作確認するためのものなので、ソースコードやログを見 ないとわからないものも含まれています。しかし、動作確認用のサンプルであるからこそ、 cocos2d-xの機能の多くを見ることができます。初心者であれば十分過ぎるほどの情報量で す。さらにもっと詳しく知りたければ、cocos2d-xそのもののソースコードを見てみてくだ さい。オープンソースなのですべてのソースコードを見ることができます。サンプルでは見 ることのできない便利なクラスに出会うことができるでしょう。

## iOS 版による実行

ここでは、iOS向けのTestCppを実行するまでの流れだけ紹介します。Android OS版も ありますが、開発環境を整えないと実行できないため、Chapter 2で開発環境を整えたあと に実行してみてください。一部iOSのみの機能、Android OSのみの機能がありますが、内容 はほぼ変わりません。

iOS上でTestCppを確認するには、cocos2d-xとXcodeがインストールされている必要が あります。まだインストールしていない場合は、Chapter 2を参照して開発環境を整えてく ださい。TestCppは次のディレクトリにあります。

## cocos2d-2.1rc0-x-2.1.2/samples/Cpp/TestCpp

次のファイルがiOS用プロジェクトなので、ダブルクリックしてXcodeを起動しましょう (図3.1)。

cocos2d-2.1rc0-x-2.1.2/samples/Cpp/TestCpp/proj.ios/TestCpp.xcodeproj

| 000                                         |                                       | TestCpp.xcodeproj                                                                                                    |                                                                                                    |                                                          |                                              | H.   |
|---------------------------------------------|---------------------------------------|----------------------------------------------------------------------------------------------------|----------------------------------------------------------------------------------------------------|----------------------------------------------------------|----------------------------------------------|------|
|                                             |                                       | Finished running TestCpp on iPhone 6.1                                                                                                    | Simulator                                                                                          |                                                          |                                              | n    |
|                                             |                                       | Project A18                                                                                                    |                                                                                                    |                                                          |                                              | IJ   |
| Run Stop Scheme                             | Breakpoints                           |                                                                                                    |                                                                                                    | Editor \                                                 | iew Organi                                   | izer |
|                                             | 📖 🛛 🕷 🕨 🖾 TestCr                      | pp                                                                                                    |                                                                                                    |                                                          | •                                            | ≙ ▶  |
| TestCpp                                     | PROJECT                               | Summary Info                                                                                                    | Build Settings                                                                                     | Build Phases                                             | Build Rules                                  |      |
|                                             | TestCpp                               | Basic All Combined                                                                                                    | Levels                                                                                             | Q.                                                       |                                              |      |
| COCOS2dX.XCOdeproj<br>1 target, IOS SDK 6.1 | TARCETS                               | Setting                                                                                                    | Resolved                                                                                           | TestCpp                                                  | TestCpp                                      | 0    |
| ▶ 🛄 Box2D                                   | A TestCon                             | Implicitly Link Objective-C Run                                                                                                    | time Su Yes ‡                                                                                      |                                                          |                                              | Ye   |
| chipmunk                                    | i estepp                              | Increase Sharing of Precompile                                                                                                    | d Headers No 1                                                                                     |                                                          |                                              | Ne   |
| ▼ Classes                                   |                                       | Objective=C Automatic Reference                                                                                                    | e Counting No 1                                                                                    |                                                          |                                              | N    |
| AppDelegate.cpp                             |                                       | Tother C Flags                                                                                                    | <multiple td="" v<=""><td></td><td><multiple td="" val<=""><td></td></multiple></td></multiple>    |                                                          | <multiple td="" val<=""><td></td></multiple> |      |
| controller.cpp                              |                                       | Debug                                                                                                    | -02                                                                                                | -02                                                      | 1                                            |      |
| e testBasic.cpp                             |                                       | Pelesse                                                                                                    | -DNS BLOCK                                                                                         |                                                          | -DNS BLOCK                                   |      |
| G VisibleRect.cpp                           |                                       | V Other C++ Flags                                                                                                    | <multiple td="" va<=""><td></td><td>bitb_brock</td><td></td></multiple>                            |                                                          | bitb_brock                                   |      |
| h AppDelegate.h                             |                                       | Debug                                                                                                    | -02                                                                                                |                                                          |                                              |      |
| h controller.h                              |                                       | Poloaso                                                                                                    | =DNS BLOCK                                                                                         |                                                          |                                              |      |
| h testBasic.h                               |                                       | Presempile Prefy Header                                                                                                    | Ves *                                                                                              | Vec *                                                    |                                              | N    |
| h testResource.h                            |                                       | Precompile Frenx Header                                                                                                    | inhone Brof                                                                                        | inhone Brefix                                            |                                              | 144  |
| h tests.n                                   |                                       | Prenx neader                                                                                                    | Ves *                                                                                              | interretione                                             |                                              | N.   |
| h visibleRect.n                             |                                       | Recognize Built-in Functions                                                                                                    | Tes v                                                                                              |                                                          |                                              | re   |
| Accelerometer lest                          |                                       | Recognize Pascal Strings                                                                                                    | Yes +                                                                                              |                                                          |                                              | Ye   |
| ActionManagerTest                           |                                       | Short Enumeration Constants                                                                                                    | NO +                                                                                               |                                                          |                                              | N    |
| ActionsEaseTest                             |                                       | Use Standard System Header D                                                                                                    | irectory Yes =                                                                                     |                                                          |                                              | Ye   |
| ActionsProgress Test                        |                                       | The second second secon | rocessing                                                                                          | 1                                                        |                                              |      |
| Box2DTest                                   |                                       | Preprocessor Macros                                                                                                    | <multiple td="" v<=""><td>Al <multiple td="" val<=""><td></td><td></td></multiple></td></multiple> | Al <multiple td="" val<=""><td></td><td></td></multiple> |                                              |      |
| Box2DTest                                   |                                       | Debug                                                                                                    | O USE_FILE32/                                                                                      | AP USE_FILE32AP                                          |                                              |      |
| BuosTest                                    |                                       | Release                                                                                                    | USE_FILE32/                                                                                        | USE_FILE32AP                                             |                                              |      |
| ChipmunkTest                                | Preprocessor Macros Not Used In Preco |                                                                                                    |                                                                                                    |                                                          |                                              |      |
| ClickAndMoveTest                            |                                       | ▼Apple LLVM compiler 4.2 - Warn                                                                                                    | ing Polices                                                                                        |                                                          |                                              |      |
| ClippingNodeTest                            |                                       | Inhibit All Warnings                                                                                                    | No 🗘                                                                                               |                                                          |                                              | N    |
| CocosDenshionTest                           |                                       | Pedantic Warnings                                                                                                    | No 🗘                                                                                               |                                                          |                                              | No   |
| CurlTest                                    |                                       | Treat Warnings as Errors                                                                                                    | No 🗘                                                                                               |                                                          |                                              | No   |
| ▶ CurrentLuageTest                          |                                       | ▼Apple LLVM compiler 4.2 - Warn                                                                                                    | ings – All languages                                                                               |                                                          |                                              | _    |
| ▶ DrawPrimitivesTest                        | 0                                     | (                                                                                                    | <b>L</b>                                                                                           |                                                          | <b>Đ</b> .                                   |      |
| ► Fffects∆dvancedTest                       | Add Target                            | Add Target Validate Settings                                                                                                    |                                                                                                    |                                                          | Add Build Setting                            |      |
|                                             |                                       |                                                                                                    | -                                                                                                  |                                                          |                                              |      |

┃ 図3.1:実行するXcodeのプロジェクト (cocos2d-2.1rc0-x-2.1.2/samples/Cpp/TestCpp/TestCpp.xcodeproj)

プロジェクトを開いたら、Xcodeの左上にある [Run] ボタンをクリックしてください。 iOSシミュレータが起動して、TestCppが実行されます。もしiOS Developer Programに参 加しているのであれば、実機で起動してみてもいいでしょう。